#### **SMS ONLINE GUIDE**

# HOW TO LOG IN

In your browser, search for "myschooljamaica.com"

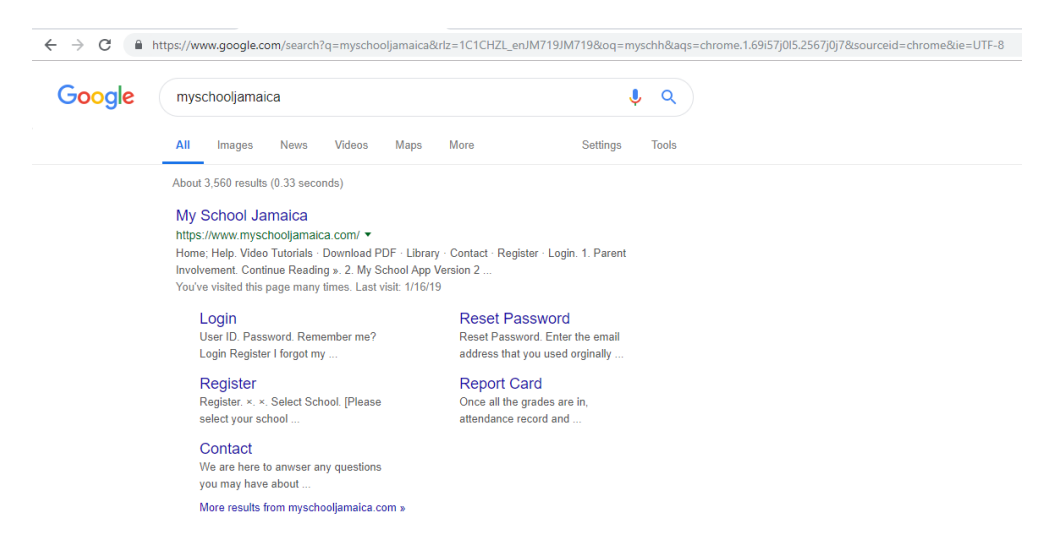

> After the page is selected and loaded, please select "LOGIN"

|                                   | ≉ छ 🛒 न8% 🖹 7:42 PM | ● ○ ○ ■ □ ■ □ ● * ○ * ○ * □                | 78% <b>=</b> 7:42 P |
|-----------------------------------|---------------------|--------------------------------------------|---------------------|
|                                   | :                   | = Grades                                   |                     |
| GABRIEL, SHARA<br>MANCHESTER HIGH | CLASS 1-3           | CLASS 4-3 CLASS 3-3 CLASS 2-3              | CLASS 1             |
| Grades                            | -                   | CHRISTMAS (2015-201<br>8 Subjects - 87.75% | 6)                  |
| LL Charts                         | 91.00%              | PRINCIPLES OF ACCOUNTS                     | 91.00%              |
| Report Cards                      | 90.00%              | FAMILY & RESOURCE MANAGEMENT               | 90.00%              |
| Settings                          | 78.00%              | FOOD, NUTRITION & HEALTH                   | 78.00%              |
| Logout                            | 30.00%              | ENGLISH LANGUAGE                           | 80.00%              |
| About                             | My School App \     | /ersion-2-Released!                        | 94.00%              |
| % 🖻 12:20 PM                      | Continu<br>>3.00% 0 | e Reading »<br>Social Studies              | 93.00%              |
|                                   | 26.00%              | QDANIQU                                    | 86.00%              |

- On the Login screen:
  - o Select School from the drop down menu
  - $\circ$  Select the User Type
  - Enter the User ID (the number that the system generated and assigned to you)
  - o Enter your password

| ← → C                  | (                                                |   |           |                               | 0-7 5              | ¥ 1          |
|------------------------|--------------------------------------------------|---|-----------|-------------------------------|--------------------|--------------|
| (A+) My School Jamaica | A Home                                           |   | 🔀 Contact | L Register                    | € Lo               | gin          |
|                        |                                                  |   |           |                               |                    |              |
|                        | Login                                            |   |           |                               |                    |              |
|                        | Select School                                    |   |           |                               |                    |              |
|                        | ST. CATHERINE HIGH                               | ۳ |           |                               |                    |              |
|                        | User Type                                        |   |           |                               |                    |              |
|                        | TEACHER                                          | ۳ |           |                               |                    |              |
|                        | User ID                                          |   |           |                               |                    |              |
|                        | 61231                                            |   |           |                               |                    |              |
|                        | Password                                         |   |           |                               |                    |              |
|                        |                                                  |   |           |                               |                    |              |
|                        | Remember me?                                     |   |           |                               |                    |              |
|                        | Login Register I forgot my password              |   |           |                               |                    |              |
|                        |                                                  |   |           | Activate Wi<br>Go to Settings | ndows<br>to activa | s<br>ite Win |
|                        | Copyright © 2004-2019 - Comsol (Jamaica) Limited |   |           |                               |                    |              |

Select "LOGIN". This will bring you to the Teacher's Portal Dashboard.

| $\leftrightarrow$ $\rightarrow$ $C$ $\triangleq$ https://ww | ww.myschooljamaica.com/teacher/Te | achersPortal.aspx |                   | 🖙 🏠 🔁 🔣 🗄         |
|-------------------------------------------------------------|-----------------------------------|-------------------|-------------------|-------------------|
| NO MAGE<br>AMALABLE ST. CATHERI                             | NE HIGH                           |                   |                   | WALKER, GARY      |
| 🏠 Dashboard                                                 | ☆ Dashboard                       |                   |                   |                   |
| 📕 My Mark Book 2                                            | 2040 2040                         |                   |                   | A                 |
| attendance                                                  | 2018-2019                         | ,HRISTMAS         |                   |                   |
| 📫 Attendance Summary                                        | 9-9                               | 0 1.7             | 0                 | 0                 |
| Note: Comments Register                                     |                                   |                   |                   | Ŭ                 |
| 差 My Students                                               | COUODT                            |                   |                   |                   |
| 🖌 Messages                                                  | COHORI                            | 5 OUTCOME         | GROUPS            |                   |
| 🔜 Classes                                                   |                                   |                   |                   |                   |
| Assignments                                                 | PERFORMANCE ANALYSIS BY           | GENDER            |                   | 0                 |
| Handouts                                                    |                                   |                   | Stack Group Prev  | view 📄 Save Chart |
|                                                             | 0.50                              |                   |                   |                   |
|                                                             | 0.45-                             |                   |                   |                   |
|                                                             | 0.40-                             |                   |                   |                   |
|                                                             | 0.35-                             |                   |                   |                   |
|                                                             | + 0.30-                           |                   |                   |                   |
|                                                             | g 0.25-                           |                   | Activate Wind     | dows Male         |
|                                                             | 0.20                              |                   | Go to Settings to | activate WRE809!  |

# **HOW TO ENTER GRADES**

Select "MY MARKBOOK 2" from your menu tab, located at the left side of your screen.

| NO MAGE<br>AVALABLE ST. CATHERII | NE HIGH                        |                            | WALKER, GAR |
|----------------------------------|--------------------------------|----------------------------|-------------|
| 🏦 Dashboard                      | ☆ Dashboard                    |                            |             |
| 📕 My Mark Book 2                 |                                |                            | í           |
| & Attendance                     |                                |                            |             |
| httendance Summary               |                                |                            | 0           |
| n Comments Register              |                                |                            | Ŭ           |
| 差 My Students                    |                                |                            |             |
| ᡒ Messages                       | OUTCOME O                      | GROUPS                     |             |
| 📕 Classes                        |                                |                            |             |
| Assignments                      | PERFORMANCE ANALYSIS BY GENDER |                            | 0           |
| Handouts                         | St                             | ack Group Preview          | Save Chart  |
|                                  | 0.50                           |                            |             |
|                                  | 0.45-                          |                            |             |
|                                  | 0.40                           |                            |             |
|                                  | 0.35-                          |                            |             |
|                                  | U.30-                          |                            | Male        |
|                                  | ğ 0.25-                        | Activate Windows           |             |
|                                  | 0.20                           | Go to Settings to activate | f∧∰⊈emaje   |

To get started, make sure that the correct year and term is selected, then press the "INSERT" button.

| ST. CATHERINE HIGH   |             |                    |                 |  |  |  |
|----------------------|-------------|--------------------|-----------------|--|--|--|
| 🏠 Dashboard          | 🟠 Dashboard | 🖺 My Mark Book 2 🐣 |                 |  |  |  |
| 📕 My Mark Book 2     | 2018-2019   | - CHRISTMAS        | - INSERT DELETE |  |  |  |
| a Attendance         |             |                    |                 |  |  |  |
| 🔓 Attendance Summary |             |                    |                 |  |  |  |
| Norments Register    |             |                    |                 |  |  |  |
| Å My Students        |             |                    |                 |  |  |  |
| 🖉 Messages           |             |                    |                 |  |  |  |
| 🚊 Classes            |             |                    |                 |  |  |  |
| Assignments          | <           |                    |                 |  |  |  |
| Handouts             |             |                    |                 |  |  |  |

A filter window will pop up for you to select the SUBJECT and CLASSID from the drop down lists provided, or the option to create a mix class.

| 🏦 Dashboard          | 🏠 Dashboard | 🔒 My Mark Book 2 🐣 |              |                  |             |         |
|----------------------|-------------|--------------------|--------------|------------------|-------------|---------|
| 属 My Mark Book 2     | 2018-2019   | ✓ CHRISTMAS        | 👻 🗌 🔜 IN SE  | RT 🛛 🔒 DELETE    |             |         |
| Attendance           |             |                    |              |                  |             |         |
| 💼 Attendance Summary |             |                    |              |                  |             |         |
| ng Comments Register |             |                    |              |                  |             |         |
| Å My Students        |             |                    |              |                  |             |         |
| 🖉 Messages           |             |                    | 📑 INSERT MAR | RKSHEET          |             | 00      |
| 📕 Classes            |             |                    | YEAR:        | 2018-2019 - TERM | : CHRISTMAS | -       |
| Assignments          | <           |                    | SUBJECT:     | [select subject] |             | -       |
| Handouts             |             |                    | CLASS ID:    | [select classid] |             | · ·     |
|                      |             |                    | - VIX CLASS  | ;                |             |         |
|                      |             |                    |              |                  | 📑 INSERT    | → CLOSE |
|                      |             |                    |              |                  |             |         |
|                      |             |                    |              |                  |             |         |

> After this is done, select "INSERT" to create and populate the mark sheet.

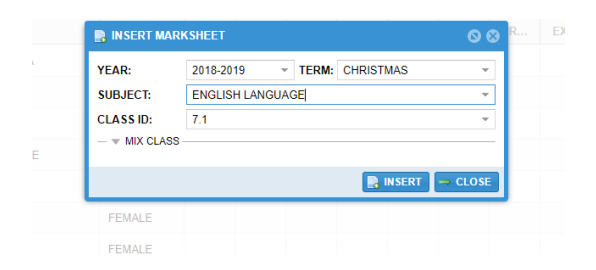

Once this is done, close the window.

| NO IMAGE ST. CATHER   | INE HIGH         |                        |               |              |         |     |                                                                                          |
|-----------------------|------------------|------------------------|---------------|--------------|---------|-----|------------------------------------------------------------------------------------------|
| 🏠 Dashboard           | 🏠 Dashboard      | 🔒 My Mark Book 2 🐣     |               |              |         |     |                                                                                          |
| 🖡 My Mark Book 2      | 2018-2019        | - CHRISTMAS            | 👻   🔒 INSE    | RT 🕴 📑 DELET | ΓE      |     |                                                                                          |
| Attendance            | 🔒 ENGLISH LAN    | IGUAGE 🐣 🔒 MATHEMATICS | ×             |              |         |     |                                                                                          |
| Attendance Summary    | 🚝 Insert Columns | Column Properties 🛛 🔚  | SAVE 🛛 📄 Auto | Save 🛛 🙋 Re  | fresh   |     | 🎲 EDIT 🛛 🕲 UPDATE                                                                        |
| Comments Register     | РНОТО            | STUDENT'S NAME         | GENDER        | CONDUCT      | COMMENT |     |                                                                                          |
| Angents & My Students | 1 👧              | BARNETT, SHARISSA      | FEMALE        |              |         | 0 🔛 |                                                                                          |
| Messages              | 2                | BROWN, CIARA           | FEMALE        |              |         | 0 👳 |                                                                                          |
| Classes               | 3 7              | CLARKE, THALIA         | FEMALE        |              |         | 0 9 |                                                                                          |
| Assignments           | 4                | ELLINGTON, JONIQUE     | FEMALE        |              |         | 0   |                                                                                          |
| Handouts              | 5                | FORD, ALLIA            | FEMALE        |              |         | 0   |                                                                                          |
|                       | 6                | FRANCIS, NATHANIA      | FEMALE        |              |         | 0   |                                                                                          |
|                       | 7                | GIBBS, KHADINE         | FEMALE        |              |         | 0   |                                                                                          |
|                       | 8                | GRAY, PHYLONIA         | FEMALE        |              |         | 0.0 |                                                                                          |
|                       | 9 🛞              | HAMILTON, ANNA-KAYLA   | FEMALE        |              |         | 0   |                                                                                          |
|                       | 巛 🎸 🛛 Page       | 1 of 3 💙 💓 C           |               |              |         |     | Activate Window <sub>Displaying</sub> 1 - 15 of 3<br>Go to Settings to activate Windows. |

It is now time to insert your columns so that grades can be added. On the same page, select the "INSERT COLUMNS" button. A pop up window will appear for the column properties to be entered accordingly.

| 🗧 INSERT C | COLUMNS            | S S            | r columns    | Q                 |  |
|------------|--------------------|----------------|--------------|-------------------|--|
| Date:      | [SELECT DATE]      | Date:          | 06/11/2018   |                   |  |
| Title:     | [TITLE HERE]       | Title:         | HOMEWORK     |                   |  |
| Month:     | [MONTH HERE]       | Month:         | NOV          |                   |  |
| Component: | [SELECT COMPONENT] | Componer       | t: HOME WORK |                   |  |
| Category:  |                    | Category:      | PROGRESS-1   |                   |  |
| Factor:    | 1                  | Factor:        | 0.03         |                   |  |
| Weight:    | 100                | Weight:        | 20           |                   |  |
|            |                    | insert 🔽 Close |              | 🕒 Insert 🛛 🙀 Clos |  |

**DATE** – the due date for the assignment

**TITLE** – A name given to easily identify the column for the grades entered.

**MONTH** – The month in which the grades contribute to (Auto-filled based on date selected) **COMPONENT** – The component in which the grade contributes to (term grade, exam, progress 1, etc.)

**FACTOR** – The overall school grading system

WEIGHT – the amount in which the assignment is graded out of (E.g. 50, 20, 120).

The system allows you to enter multiple columns at a time, so please note that once you select the "INSERT" button, the columns are being added in the background. Once this is done, grades can now be entered once you close this window.

| NO MAGE ST. CATHER   | INE HIGH                                      |                               |        |                |         |         |   | WALKER, GARY                                                                                |  |
|----------------------|-----------------------------------------------|-------------------------------|--------|----------------|---------|---------|---|---------------------------------------------------------------------------------------------|--|
| â Dashboard          | 🔗 Dashboard                                   | 🖺 My Mark Book 2 🎽            |        |                |         |         |   |                                                                                             |  |
| 🛋 My Mark Book 2     | 2018-2019 - CHRISTMAS - I 🕞 INSERT I 🕞 DELETE |                               |        |                |         |         |   |                                                                                             |  |
| attendance           | 🔂 ENGLISH LANGUAGE 🍈 🍙 MATHEMATICS 🐣          |                               |        |                |         |         |   |                                                                                             |  |
| Attendance Summary   | 🚝 Insert Columns                              | s 🔰 📝 Column Properties 🔰 🔚 🤅 | SAVE   | Save 🛛 🙋 Refre | sh      |         |   | 🍪 EDIT 🛛 🕥 UPDATE                                                                           |  |
| ng Comments Register | РНОТО                                         | STUDENT'S NAME                | GENDER | HOMEWORK       | CONDUCT | COMMENT |   |                                                                                             |  |
| 📥 My Students        | 1 👧                                           | BARNETT, SHARISSA             | FEMALE | 20             |         |         | 0 | A                                                                                           |  |
| 🖉 Messages           | 2                                             | BROWN, CIARA                  | FEMALE | 15             |         |         | 0 |                                                                                             |  |
| 🛄 Classes            | 3 🚳                                           | CLARKE, THALIA                | FEMALE | 10             |         |         | 0 |                                                                                             |  |
| Assignments          | 4                                             | ELLINGTON, JONIQUE            | FEMALE | 0              |         |         |   |                                                                                             |  |
| Handouts             | 5                                             | FORD ALLIA                    | FEMALE |                |         |         |   |                                                                                             |  |
|                      |                                               | EDANCIS NATHANIA              | FEMALE |                |         |         |   |                                                                                             |  |
|                      |                                               |                               | FEMALE |                |         |         |   |                                                                                             |  |
|                      | / 🙎                                           | GIBBS, KHADINE                | FEMALE |                |         |         |   |                                                                                             |  |
|                      | 8 😃                                           | GRAY, PHYLONIA                | FEMALE |                |         |         |   |                                                                                             |  |
|                      | 9 😨                                           | HAMILTON, ANNA-KAYLA          | FEMALE |                |         |         |   |                                                                                             |  |
|                      | 巛 🌾   Page                                    | 1 of 3 》 🔊 C                  |        |                |         |         |   | Activate Window <mark>Displaying 1 - 15 of 35</mark><br>Go to Settings to activate Windows. |  |
|                      | <b>63</b> 7.1                                 |                               |        |                |         |         |   |                                                                                             |  |

- The process to create a mixed class, we select the "INSERT" button that is located beside the term area. After selecting the subject, click on the expand or down arrow beside mixed class ad select the grade level of which the students are in.
- New Name The recommend naming concept is Grade Level, Subject, Teacher's initial and an increment (if there is more than one groups)..... for example, see below:

| 📑 INSERT MAR | KSHEET                      | <u> </u> |
|--------------|-----------------------------|----------|
| YEAR:        | 2018-2019 ~ TERM: CHRISTMAS | Ŧ        |
| SUBJECT:     | BUSINESS BASICS             | ÷        |
| CLASS ID:    | [select classid]            | Ÿ        |
| GRADE LEVE   | . 7                         | Ψ.       |
| NEW NAME:    | 7BB.GAW.19.1                | CREATE   |
| CLASS NAME   | [select mix classid]        | 🐉 EDIT   |
|              | 🖹 INSERT                    | CLOSE    |
| FEMALE       |                             | 0        |

Once this done, select "CREATE", a window appears for you to select the students from a list generated with all the students in that particular grade level.

|   | Dash  | board 🛛 👚 My Mark Book 2 👋 |          |        |     |       |                  |              |                  |           |
|---|-------|----------------------------|----------|--------|-----|-------|------------------|--------------|------------------|-----------|
|   | MIX C | CLASS DEFINITION           |          |        |     |       |                  |              |                  | S S       |
|   |       | Name of Students           | Class ID | Gender |     |       | Name of Students |              | Class ID         | Gender    |
|   | 65    | DUNCAN, JULIAN             | 7.8      | FEMALE | * N | Add   |                  |              |                  |           |
|   | 66    | DYER, CARYL                | 7.9      | FEMALE | 4   | Add S | elected Rows     |              |                  |           |
|   | 67    | EDWARDS, LATONY            | 7.4      | FEMALE | 14  |       |                  |              |                  |           |
|   | 68    | ELLINGTON, JONIQUE         | 7.1      | FEMALE |     | -     |                  |              |                  |           |
|   | 69    | ELLIOTT, JHNELLE           | 7.2      | FEMALE |     |       |                  |              |                  |           |
|   | 70    | ELVEY, OMICA               | 7.5      | FEMALE |     |       |                  |              |                  |           |
|   | 71    | ENGLISH, TANOYA            | 7.6      | FEMALE |     |       |                  |              |                  |           |
|   | 72    | FACEY, KARISSA             | 7.7      | FEMALE |     |       |                  |              |                  |           |
|   | 73    | FAIRCLOUGH, ASHLEY         | 7.4      | FEMALE |     |       |                  |              |                  |           |
|   | 74    | FALCONER, IANA             | 7.8      | FEMALE |     |       |                  |              |                  |           |
|   | 75    | FAULKNER, TORE ANN         | 7.4      | FEMALE |     |       |                  |              |                  |           |
|   | 76    | FERGUSON, AMELIA           | 7.7      | FEMALE |     |       |                  |              |                  |           |
|   | 77    | FINDLAY, ANTOINAE          | 7.4      | FEMALE |     |       |                  |              |                  |           |
|   | 78    | FISHER, ALICIA             | 7.9      | FEMALE |     |       |                  |              |                  |           |
|   | 79    | FOGAH, DANIQUE             | 7.10     | FEMALE |     |       |                  |              |                  |           |
|   | 80    | FORBES, TASHEIKA           | 7.11     | FEMALE |     |       |                  |              |                  |           |
|   | 81    | FORD, ALLIA                | 7.1      | FEMALE |     |       |                  | Activate     | Windows          |           |
| - | 00    | CODOUTUE OUDIOUE           | 7.0      |        | *   |       |                  | Go to Settin | or to activate V | lindous   |
|   |       |                            |          |        |     |       |                  | 🔚 Save       | Selected Student | s 🔀 Close |

Select the appropriate arrow to push them across. Once this is completed, select "SAVE SELECTED STUDENTS" and then "CLOSE".

| NO MAGE ST. CATHER   | INE HIG | ЭH                      |          |        |            |   |                   |              |                | WALKER, GARY   |
|----------------------|---------|-------------------------|----------|--------|------------|---|-------------------|--------------|----------------|----------------|
| 🏠 Dashboard          | 🏠 Dast  | hboard 📄 My Mark Book 2 |          |        |            |   |                   |              |                |                |
| 属 My Mark Book 2     | 📑 MIX ( | CLASS DEFINITION        |          |        |            |   |                   |              |                | <del>0</del> 0 |
| Attendance           |         | Name of Students        | Class ID | Gender |            |   | Name of Students  |              | Class ID       | Gender         |
| 📫 Attendance Summary | 65      | DUNCAN, JULIAN          | 7.8      | FEMALE | <b>^</b> N | 1 | BECKFORD, KABRINA |              | 7.7            | FEMALE         |
| 🤜 Comments Register  | 66      | EDWARDS, LATONY         | 7.4      | FEMALE | 4          | 2 | BARRANT, BRIANA   |              | 7.6            | FEMALE         |
|                      | 67      | ELLINGTON, JONIQUE      | 7.1      | FEMALE | Id         | 3 | ANDERSON, NORVIAH |              | 7.4            | FEMALE         |
| A My Students        | 68      | ELLIOTT, JHNELLE        | 7.2      | FEMALE |            | 4 | BAKER, DANIELLE   |              | 7.11           | FEMALE         |
| 🖉 Messages           | 69      | ELVEY, OMICA            | 7.5      | FEMALE |            | 5 | ENGLISH, TANOYA   |              | 7.6            | FEMALE         |
|                      | 0 70    | FACEY, KARISSA          | 7.7      | FEMALE |            | 6 | FERGUSON, AMELIA  |              | 7.7            | FEMALE         |
|                      | 0 71    | FAIRCLOUGH, ASHLEY      | 7.4      | FEMALE |            | 7 | DYER, CARYL       |              | 7.9            | FEMALE         |
| Assignments          | 0 🗌 72  | FALCONER, IANA          | 7.8      | FEMALE |            |   |                   |              |                |                |
| Handouts             | 3       | FAULKNER, TORE ANN      | 7.4      | FEMALE |            |   |                   |              |                |                |
|                      | - 74    | FINDLAY, ANTOINAE       | 7.4      | FEMALE |            |   |                   |              |                |                |
|                      | 0 75    | FISHER, ALICIA          | 7.9      | FEMALE |            |   |                   |              |                |                |
|                      | 0 76    | FOGAH, DANIQUE          | 7.10     | FEMALE |            |   |                   |              |                |                |
|                      | 0 77    | FORBES, TASHEIKA        | 7.11     | FEMALE |            |   |                   |              |                |                |
|                      | - 78    | FORD, ALLIA             | 7.1      | FEMALE |            |   |                   |              |                |                |
|                      | 9       | FORSYTHE, CHINIQUE      | 7.2      | FEMALE |            |   |                   |              |                |                |
|                      | 80      | FRANCIS, CARLA          | 7.6      | FEMALE |            |   |                   |              |                |                |
|                      | 81      | FRANCIS, JENNIEL        | 7.8      | FEMALE |            |   |                   | Activate     | Windows        |                |
|                      |         | CONTROL 1011010         | 7 0      |        | *          |   |                   | Go to Settir | or to activate | Windows        |
|                      |         |                         |          |        |            |   |                   | 🔚 Save       | Selected Stude | nts 🛛 😢 Close  |

Once "CLOSE" is selected, it brings you back to the insert mark sheet filter window, but note that the mixed class name is now copied to the "CLASS NAME" which indicates that the group is created and it can now be inserted.

| 🖪 INSERT MARK | SHEET SHEET                   |
|---------------|-------------------------------|
| YEAR:         | 2018-2019 - TERM: CHRISTMAS - |
| SUBJECT:      | BUSINESS BASICS V             |
| CLASS ID:     | [select classid]              |
| MIX CLASS -   |                               |
| GRADE LEVEL:  | - 7                           |
| NEW NAME:     | 7BB.GAW.19.1                  |
| CLASS NAME:   | 7BB.GAW.19.1 👻 📝 EDIT         |
|               |                               |
|               | R INSERT → CLOSE              |

Select "INSERT" and then the group will be populated and then you can insert columns accordingly.

| 6  | Dashboard      | 🛃 Attendance 🛛 骼 My Mark | Book 2 👋   |          |           |         |     |                                                                               |
|----|----------------|--------------------------|------------|----------|-----------|---------|-----|-------------------------------------------------------------------------------|
| 20 | 18-2019        | - CHRISTMAS              | 👻 🗌 INSER  | т 🛛 🕞    | DELETE    |         |     |                                                                               |
| e  | ENGLISH LAN    | SUAGE × 🎒 MATHEMATICS    | × 📴 BUSINE | SS BASIC | s ×       |         |     |                                                                               |
| 1  | Insert Columns | 🛃 Column Properties      | AVE 🔝 Auto | Save     | C Refresh |         |     | 🎲 EDIT 🕥 UPDATE                                                               |
|    | РНОТО          | STUDENT'S NAME           | GENDER     | EX       | CONDUCT   | COMMENT |     |                                                                               |
| 1  | 9              | ANDERSON, NORVIAH        | FEMALE     | 40       |           |         | 0   |                                                                               |
| 2  | <b>@</b>       | BAKER, DANIELLE          | FEMALE     | 80       |           |         | •   |                                                                               |
| 3  | 2              | BARRANT, BRIANA          | FEMALE     | 90       |           |         | •   |                                                                               |
| 4  |                | BECKFORD, KABRINA        | FEMALE     | 78       |           |         | 0 🔛 |                                                                               |
| 5  | 2              | DYER, CARYL              | FEMALE     | 65       |           |         | •   |                                                                               |
| 6  | 9              | ENGLISH, TANOYA          | FEMALE     |          |           |         | •   |                                                                               |
| 7  |                | FERGUSON, AMELIA         | FEMALE     |          |           |         | 0 🔛 |                                                                               |
|    |                |                          |            |          |           |         |     |                                                                               |
|    |                |                          |            |          |           |         |     |                                                                               |
| << | C Page         | 1 of 1 > >> C            |            |          |           |         |     | Activate Windows Displaying 1 - 7 of 7<br>Go to Settings to activate Windows. |
| 63 | 7BB.GAW.19.1   |                          |            |          |           |         |     |                                                                               |

- Once the columns are added, please SAVE and the UPDATE which is located in the top right hand of the window.
- Once you have updated the mark sheet, the red X see beside the classid will now become a green tick. This indicates that the grades have been submitted and you are no longer allowed to make changes to this mark sheet.
- Once there is a red notch, this is to remind you to "SAVE".
- If there is in fact a case where you have to make changes, please note that the UPDATE button has now changed into UNDO UPDATE. Once this is selected, then changes can be made.

| NO MAGE ST. CATHER | INE HIGH     |                        |               |           |         |         | 8                  | WALK   |
|--------------------|--------------|------------------------|---------------|-----------|---------|---------|--------------------|--------|
| Dashboard          | Dashboard    | 📑 Attendance × 👔 My M  | lark Book 2 × |           |         |         |                    |        |
| My Mark Book 2     | 2018-2019    | - CHRISTMAS            | 👻 🗌 🔂 INSE    | RT 🛛 🔒    | DELETE  |         |                    |        |
| Attendance         | 🔒 ENGLISH L  | ANGUAGE × 🔒 MATHEMATIO | CS 🐣 🔒 BUSIN  | ESS BASIC | s ×     |         |                    |        |
| Attendance Summary | 🗇 Column Pro | certies de Refresh     |               |           |         |         |                    | ) Undo |
| Comments Register  | РНОТО        | STUDENT'S NAME         | GENDER        | EX        | CONDUCT | COMMENT |                    |        |
| My Students        | 1 🧕          | ANDERSON, NORVIAH      | FEMALE        | 40        |         |         |                    |        |
| Messages           | 2            | BAKER, DANIELLE        | FEMALE        | 80        |         |         |                    |        |
| Classes            | 3            | BARRANT, BRIANA        | FEMALE        | 90        |         |         |                    |        |
| Assignments        | 4            | BECKFORD, KABRINA      | FEMALE        | 78        |         |         |                    |        |
| Handouts           | 5 6          | DYER CARYI             | FEMALE        |           |         |         |                    |        |
|                    |              |                        | FEMALE        |           |         |         |                    |        |
|                    | ° 🎐          | ENGLISH, IANOYA        | FEMALE        |           |         |         |                    |        |
|                    | 7            | FERGUSON, AMELIA       | FEMALE        |           |         |         |                    |        |
|                    |              |                        |               |           |         |         | Activate Windows   | indow  |
|                    | ⊘ 7BB.GAW.1  | 9.1                    |               |           |         |         | 101001103901000000 |        |

- For teachers who teach multiple subjects, the system allows you to select subject tabs above the mark sheet, and the classes and listed below. Hence making the process even simpler.
- > Before closing, it's recommended that you update all mark books.

### HOW TO MARK THE REGISTER

- Once you are assigned as a form teacher by the administrator, from you menu options, select "ATTENDANCE".
- > Before the list is generated, you must first select the week you want to mark.

| NO MAGE ST. CATHERI | NE HIGH       |                          |            |         |         |         |   |      |                      |     |     |     | WALKER, GARY |
|---------------------|---------------|--------------------------|------------|---------|---------|---------|---|------|----------------------|-----|-----|-----|--------------|
| 🏠 Dashboard         | 🏠 Dashboard   | n Comments Register      | 🛃 Attend   | lance × |         |         |   |      |                      |     |     |     |              |
| 属 My Mark Book 2    | Reload Regist | er 🛛 🚊 Fill Task 🛛 📄 Sav | re 📄 🔒 Aut | to Save | 2018-20 | )19     | Ŧ | [SEI | LECT WEEK] 👻         | 7.1 |     | Ŧ   |              |
| attendance          |               |                          |            | MON     | IDAY    | TUESDAY |   | WEE  | K STARTING ENDING    | î   | FRI | DAY | а<br>        |
| httendance Summary  | Photo         | Students Name            | Gender     | AM      | PM      | AM PI   | N | 2    | 10/09/2018 14/09/201 | 18  | AM  | PM  |              |
| 🤜 Comments Register |               |                          |            |         |         |         |   | 3    | 17/09/2018 21/09/201 | 18  |     |     |              |
| Å My Students       |               |                          |            |         |         |         |   | 4    | 24/09/2018 28/09/201 | 18  |     |     |              |
| 🖌 Messages          |               |                          |            |         |         |         |   | 5    | 01/10/2018 05/10/201 | 18  |     |     |              |
| 🚊 Classes           |               |                          |            |         |         |         |   | 7    | 15/10/2018 19/10/201 | 18  |     |     |              |
| Assignments         |               |                          |            |         |         |         |   | 8    | 22/10/2018 26/10/201 | 18  |     |     |              |
| Handouts            |               |                          |            |         |         |         |   | 9    | 29/10/2018 02/11/201 | 8   |     |     |              |
|                     |               |                          |            |         |         |         |   | 10   | 05/11/2018 09/11/201 | 8   |     |     |              |
|                     |               |                          |            |         |         |         |   |      | 12/11/2010 10/11/201 | 0   |     |     |              |

> Once this is done, then the students will be added and ready to be marked.

| NO MAGE<br>MALABLE ST. CATHERI | NE H | IIGH           |                         |           |         |         |     |      |      |       |     |       |       |             | WAL             | KER, GARY |
|--------------------------------|------|----------------|-------------------------|-----------|---------|---------|-----|------|------|-------|-----|-------|-------|-------------|-----------------|-----------|
| 🏠 Dashboard                    |      | Dashboard      | n Comments Register     | X 🔜 Atten | dance × |         |     |      |      |       |     |       |       |             |                 |           |
| 📕 My Mark Book 2               |      | Reload Registe | er 🛛 🚊 Fill Task 🛛 📄 Sa | ve 📄 Au   | to Save | 2018-20 | )19 | Ŧ    | 49   |       |     | 7.1   |       | Ŧ           | ]               |           |
| & Attendance                   |      | Dhata          | Students Name           | Cardan    | MO      | NDAY    | TUE | SDAY | WEDN | ESDAY | THU | RSDAY | FRI   | DAY         |                 |           |
| Attendance Summary             |      | Photo          | Students Name           | Gender    | AM      | РМ      | AM  | РМ   | AM   | PM    | MA  | PM    | AM    | PM          |                 |           |
| Victor Comments Register       | 1    | 1              | BARNETT, SHARISSA       | FEMALE    | A       |         |     |      |      |       |     |       |       |             |                 | <u>^</u>  |
| students 🐣 My Students         | 2    | <u>,</u>       | BROWN, CIARA            | FEMALE    | Ĺ       |         |     |      |      |       |     |       |       |             |                 | - 1       |
| <i>⊾</i> Messages              | 3    | 2              | CLARKE, THALIA          | FEMALE    | E       |         |     |      |      |       |     |       |       |             |                 | - 1       |
| Classes                        | 4    |                | ELLINGTON, JONIQUE      | FEMALE    | Р       |         |     |      |      |       |     |       |       |             |                 | - 1       |
| Assignments                    | 5    |                | FORD, ALLIA             | FEMALE    | r       | 1       |     |      |      |       |     |       |       |             |                 |           |
|                                | 6    | 2              | FRANCIS, NATHANIA       | FEMALE    |         |         |     |      |      |       |     |       |       |             |                 |           |
|                                | 7    | 2              | GIBBS, KHADINE          | FEMALE    |         |         |     |      |      |       |     |       |       |             |                 |           |
|                                | 8    | 2              | GRAY, PHYLONIA          | FEMALE    |         |         |     |      |      |       |     |       |       |             |                 |           |
|                                | 9    | 9              | HAMILTON, ANNA-KA       | FEMALE    |         |         |     |      |      |       |     |       |       |             |                 |           |
|                                | 10   | 2              | HENRY, MAKETSU          | FEMALE    |         |         |     |      |      |       |     |       | Activ | ato Min     | dows            |           |
|                                | 11   | 2              | JONES, MALIESULA        | FEMALE    |         |         |     |      |      |       |     |       | Go to | Settings to | activate Window | NS.       |
|                                | 12   |                | IFE AKEFLAH             | FFMAI F   |         |         |     |      |      |       |     |       |       |             |                 | *         |

- > Things you should note:
  - The first click is ABSENT
  - $\circ$  The second is LATE
  - The third is EXCUSED
  - The fourth is PRESENT
  - The fifth is BLANK
- This is so; because it's recommended that you enter all the absence, late and excuse before and then have the system automatically populate the rest of the field.

There is a "FILL TASK" button at the top of your window. Once this is selected, you are able to select the fields accordingly. Then "APPLY" and "CLOSE".

| 📙 Fill Task  |         |       | 00       |
|--------------|---------|-------|----------|
| Day of Week: | [ALL]   |       | Ŧ        |
| Session:     | AM/PM   |       | v        |
| Status:      | PRESENT |       | Ŧ        |
| Overwrite:   |         |       |          |
|              | 0       | Apply | 🔞 Cancel |

> Once there is a red notch, this is to remind you to "SAVE".

| ST. CATHER         | RINE HIGH     |                        |           |         |         |     |      |      |       |     |       |               |                        | WALK                    |
|--------------------|---------------|------------------------|-----------|---------|---------|-----|------|------|-------|-----|-------|---------------|------------------------|-------------------------|
| Dashboard          | ☆ Dashboard   | n Comments Register    | × 🔒 Atten | dance   |         |     |      |      |       |     |       |               |                        |                         |
| My Mark Book 2     | Reload Regist | er 🛛 🚊 Fill Task 🛛 🔚 S | ave 📄 Au  | to Save | 2018-20 | )19 | Ŧ    | 49   |       |     | 7.1   |               | Ŧ                      | ]                       |
| Attendance         |               |                        |           | MO      | NDAY    | TUE | SDAY | WEDN | ESDAY | THU | RSDAY | FRI           | DAY                    |                         |
| Attendance Summary | Photo         | Students Name          | Gender    | AM      | PM      | AM  | PM   | AM   | PM    | MA  | PM    | AM            | РМ                     |                         |
| comments Register  | 1 👲           | BARNETT, SHARISSA      | FEMALE    | A       | P       | Р   | P    | P    | Р     | P   | P     | Р             | Р                      |                         |
| Ay Students        | 2             | BROWN, CIARA           | FEMALE    | L       | Р       | Р   | P    | P    | Р     | Р   | P     | Р             | Р                      |                         |
| Messages           | 3 🙊           | CLARKE, THALIA         | FEMALE    | E       | Р       | Р   | Р    | Р    | Р     | Р   | P     | Р             | Р                      |                         |
| Classes            | 4             | ELLINGTON, JONIQUE     | FEMALE    | Р       | Р       | Р   | P    | P    |       | Р   | P     | P             | Р                      |                         |
| Assignments        | 5             | FORD, ALLIA            | FEMALE    |         | Р       | Р   | Р    | P    | Р     | P   | P     | Р             | Р                      |                         |
| landouts           | 6             | FRANCIS, NATHANIA      | FEMALE    | P       | Р       | Р   | P    | P    | Р     | P   | P     | P             | Р                      |                         |
|                    | 7             | GIBBS, KHADINE         | FEMALE    | Р       | Р       | P   | P    | P    | Р     | P   | P     | P             | Р                      |                         |
|                    | 8             | GRAY, PHYLONIA         | FEMALE    | Р       | Р       | Р   | P    | Р    | Р     | Р   | P     | Р             | Р                      |                         |
|                    | 9 👰           | HAMILTON, ANNA-KA      | FEMALE    | Р       | Р       | Р   | P    | P    | Р     | P   | Р     | Р             | Р                      |                         |
|                    | 10 🔮          | HENRY, MAKETSU         | FEMALE    | Р       | Р       | P   | P    | P    | Р     | Р   | Р     | Р             | P                      |                         |
|                    | 11 🧕          | JONES, MALIESULA       | FEMALE    | Р       | Р       | Р   | Р    | Р    | Р     | Р   | P     | Activ<br>R to | ate Win<br>Settings to | dows<br>activate Windov |
|                    | 12            | LEE AKEELAH            | FEMALE    | Р       | P       | р   | Р    | Р    | Р     | Р   | P     | Р             | Р                      |                         |

| NO MAGE ST. CATHER | RINE | HIGH           |                         |           |         |         |     |      |      |         |     |       |      |             |               |
|--------------------|------|----------------|-------------------------|-----------|---------|---------|-----|------|------|---------|-----|-------|------|-------------|---------------|
| a Dashboard        | Ô    | Dashboard      | n Comments Register     | × 🖪 Atten | dance × |         |     |      |      |         |     |       |      |             |               |
| 📕 My Mark Book 2   |      | Reload Registe | er 🛛 🚊 Fill Task 🛛 📔 Sa | ive 📄 Au  | to Save | 2018-20 | )19 | Ŧ    | 49   |         |     | 7.1   |      | Ŧ           |               |
| & Attendance       |      |                |                         |           | MOI     | DAY     | TUE | SDAY | WEDN | IE SDAY | THU | RSDAY | FRI  | DAY         |               |
| Attendance Summary |      | Photo          | Students Name           | Gender    | AM      | PM      | AM  | PM   | AM   | PM      | AM  | PM    | AM   | РМ          |               |
| Comments Register  | 1    | 2              | BARNETT, SHARISSA       | FEMALE    | A       | Р       | Р   | Р    | Р    | Р       | Ρ   | Р     | Р    | Р           |               |
| My Students        | 2    |                | BROWN, CIARA            | FEMALE    | L.      | Р       | Р   | Р    | Р    | Р       | Р   | Р     | Р    | Р           |               |
| Messages           | 3    | 2              | CLARKE, THALIA          | FEMALE    | Е       | Р       | Р   | Р    | Р    | Р       | Р   | Р     | Р    | Р           |               |
| Classes            | 4    |                | ELLINGTON, JONIQUE      | FEMALE    | Р       | Р       | Р   | Р    | Р    |         | P   | Р     | Р    | Р           |               |
| Handouts           | 5    |                | FORD, ALLIA             | FEMALE    |         | Р       | Р   | Р    | Р    | Р       | Р   | Р     | P    | Р           |               |
|                    | 6    | 2              | FRANCIS, NATHANIA       | FEMALE    | Р       | Р       | Р   | Р    | Р    | Р       | Р   | Р     | Р    | Р           |               |
|                    | 7    | 2              | GIBBS, KHADINE          | FEMALE    | Р       | Р       | Р   | Р    | Р    | Р       | Р   | Р     | Р    | Р           |               |
|                    | 8    | ٩              | GRAY, PHYLONIA          | FEMALE    | Р       | Р       | Р   | Р    | Р    | Р       | Р   | Р     | Р    | Р           |               |
|                    | 9    | 9              | HAMILTON, ANNA-KA       | FEMALE    | Р       | Р       | Р   | Р    | Р    | Р       | Р   | Р     | Р    | Р           |               |
|                    | 10   | 2              | HENRY, MAKETSU          | FEMALE    | Р       | Р       | Р   | Р    | Р    | Р       | Ρ   | Р     | P    | P           | daus          |
|                    | 11   | 2              | JONES, MALIESULA        | FEMALE    | Р       | Р       | Р   | Р    | Р    | Р       | Р   | Р     | R to | Settings to | activate Wind |
|                    | 12   |                | LEE AKEELAH             | FEMALE    | р       | P       | Р   | P    | P    | P       | P   | P     | р    | P           |               |

> Once saved, then one can move to the following week and continue marking.

# **HOW TO ADD COMMENTS**

- After the grades have been entered, then it is now time for the form teachers to add their respective comments.
- From the menu bar, select "COMMENTS REGISTER". This will load your home room class. (If you don't see it, press RELOAD located in the top right hand corner)

| NO IMAG<br>AVAILAB | ie s | ST. CATH  | ERINE HIGH                 |          |                    |            |           |       |       |      |               |     |                                     | ALKER, GARY |
|--------------------|------|-----------|----------------------------|----------|--------------------|------------|-----------|-------|-------|------|---------------|-----|-------------------------------------|-------------|
| ٥                  | ٨    | Dashboard | Attendance × G Comments Re | gister × |                    |            |           |       |       |      |               |     |                                     |             |
| MENU               | 7.1  |           | · 2018-2019 ·              | CHRIST   | MAS -              |            |           |       |       |      |               |     |                                     | 🤣 Refresh   |
|                    |      | РНОТО     | STUDENT'S NAME             | GENDE    | Comments/Grades    | Profile    | notes 👔   | n Oth | er    |      |               |     | East Panel                          | Ð           |
|                    | 1    | 2         | BARNETT, SHARISSA          | FEM.     | Form Teacher Grade | Supervisor | Principal |       |       |      |               |     | Select a student name               | e           |
|                    | 2    |           | BROWN, CIARA               | FEM.     |                    |            |           |       |       |      |               |     |                                     |             |
|                    | 3    | 2         | CLARKE, THALIA             | FEM.     |                    |            |           |       |       |      |               |     |                                     |             |
|                    | 4    |           | ELLINGTON, JONIQUE         | FEM.     |                    |            |           |       |       |      |               |     |                                     |             |
|                    | 5    | <u>.</u>  | FORD, ALLIA                | FEM.     |                    |            |           |       |       |      | 🔚 Sav         | e   |                                     |             |
|                    | 6    | 2         | FRANCIS, NATHANIA          | FEM.     | SUBJECT            | PROG       | PROG      | EXAM  | FINAL | COND | COMM          | TE  |                                     |             |
|                    | 7    | 2         | GIBBS, KHADINE             | FEM.     |                    |            |           |       |       |      |               |     |                                     |             |
|                    | 8    | ۷         | GRAY, PHYLONIA             | FEM.     |                    |            |           |       |       |      |               |     |                                     |             |
|                    | 9    | 9         | HAMILTON, ANNA-KAYLA       | FEM.     |                    |            |           |       |       |      |               |     |                                     |             |
|                    | 10   | 2         | HENRY, MAKETSU             | FEM.     |                    |            |           |       |       |      |               |     |                                     |             |
|                    | 11   | 2         | JONES, MALIESULA           | FEM.     |                    |            |           |       |       |      |               |     |                                     |             |
|                    | 12   | ٠         | LEE, AKEELAH               | FEM.     |                    |            |           |       |       |      | Acti<br>Go to | Set | e Windows<br>tings to activate Wind | dows.       |
|                    | 4    | -         |                            |          | 4                  |            |           |       |       |      |               | ÷   | Comments Oth                        | er          |

Once you select a student, the grades will be displayed and you can then see the average in which you are commenting on.

| NO IMAG | THE C | ST. CATH  | ERINE HIGH                   |           |      |                            |               |                |                |             |               |              |        |                  | WALKER, GARY |
|---------|-------|-----------|------------------------------|-----------|------|----------------------------|---------------|----------------|----------------|-------------|---------------|--------------|--------|------------------|--------------|
| Ø       |       | Dashboard | 🕞 Attendance 🐣 🤜 Comments Re | egister × |      |                            |               |                |                |             |               |              |        |                  |              |
| MENU    | 7.1   | I         | × 2018-2019 ×                | CHRIST    | IMAS | 3 <del>-</del>             |               |                |                |             |               |              |        |                  | 🤹 Refresh    |
|         |       | РНОТО     | STUDENT'S NAME               | GENDE     | 4    | Comments/Grades            | Profile       | Notes          | i 🐚 Oth        | er          |               |              |        | East Panel       | ۲            |
|         | 1     | 2         | BARNETT, SHARISSA            | FEM.      | F    | orm Teacher Grade          | Supervisor    | Principal      |                |             |               |              |        |                  |              |
|         | 2     | <u></u>   | BROWN, CIARA                 | FEM.      | S    | harissa is a confident and | I hardworking | student with t | he potential t | o excel. Sh | arissa must b | e encouraged | l to   | 1                |              |
|         | 3     | 2         | CLARKE, THALIA               | FEM.      | ĸ    | . Boothe                   | demote the g  |                |                |             |               |              |        | 1 6              | 100          |
|         | 4     |           | ELLINGTON, JONIQUE           | FEM.      |      |                            |               |                |                |             |               |              |        |                  |              |
|         | 5     | ٩         | FORD, ALLIA                  | FEM.      |      |                            |               |                |                |             |               | 🔚 Sav        | /e     |                  |              |
| ><br>-  | 6     | 2         | FRANCIS, NATHANIA            | FEM.      |      | SUBJECT                    | PROG          | PROG           | EXAM           | FINAL       | COND          | COMM         | TE     |                  |              |
|         | 7     |           | GIBBS, KHADINE               | FEM.      | 1    | AGRICULTURE &              | 17.2          | 11.8           | 45.6           | 74.6%       | G             | 6            | -      | No. of Late:     | 2            |
|         | 8     |           |                              | FEM       | 2    | BUSINESS BASICS            | 16.4          | 16.8           | 46.8           | 80.0%       | VG            | 1            |        | Average:         | 71.8         |
|         | Ŭ     | -         | Shar, THE CAR                | 1 2.00    | 3    | ENGLISH LANGUA             | 11.3          | 15.2           | 40.6           | 67.1%       | E             | 2            |        |                  |              |
|         | 9     | 9         | HAMILTON, ANNA-KAYLA         | FEM.      | 4    | ENGLISH LITERAT            | 12.4          | 12.9           | 45.6           | 70.9%       | VG            | 2            |        |                  |              |
|         | 10    | •         | HENRY MAKETSU                | EEM.      | 5    | GEOGRAPHY                  | 14.3          | 17.1           | 52.2           | 83.6%       | S             | 1            |        |                  |              |
|         |       |           |                              |           | 6    | HISTORY                    | 11.0          | 15.1           | 27.2           | 53.4%       | S             | 13           |        |                  |              |
|         | 11    | 2         | JONES, MALIESULA             | FEM.      | 7    | HOME & FAMILY              | 15.4          | 11.6           | 46.8           | 73.8%       | G             | 5            |        |                  |              |
|         | 12    |           | LEE AKEELAH                  | EEM.      | 8    | INDUSTRIAL TEC             | 13.6          | 12.7           | 49.0           | 75.3%       | S             | 6Acti        | ivata  | e Windows        |              |
|         |       |           |                              |           | 9    | INFORMATION TE             | 13.6          | 15.5           | 46.2           | 75.3%       | VG            | 2Go to       | s Sett | ings to activate | Windows.     |
|         | 4     |           |                              | •         | 11   |                            |               |                |                |             | î             | -            | F.     | Comments         | Other        |

- In order to add a comment, in the bottom right of the screen, select "COMMENTS". The system pre-generated comments will be listed.
- Please not that you can always type your unique comments, as well as edit any comments selected of the list.
- In order to add a comment, just click and drag comment to the designated area. The system will automatically add the student's credentials as well and add your initials.

| 1  | E Dashboard | 🖪 Attendance 🐣 🖓 C   | omments Register 👋 |         |                                      |               |               |                |             |               |              |      |                                          |         |
|----|-------------|----------------------|--------------------|---------|--------------------------------------|---------------|---------------|----------------|-------------|---------------|--------------|------|------------------------------------------|---------|
| [  | .1          | ~ 2018-2019          |                    |         | mont drag and d                      | ron it fro    | m tha liv     | at anta t      | ho oom      | montor        |              |      | 2                                        | Refresh |
|    | PHOTO       | STUDENT'S NAME       | Domonwhow to       |         | inent urag and u                     |               |               |                |             | intent are    | a            |      | East Panel                               | ۲       |
| 1  | 2           | BARNETT, SHARISSA    | Remember to        | CI      | ICK Save for each                    | i comme       | пт турес      | or sele        | cted        |               |              |      | COMMENT                                  |         |
| 2  |             | BROWN, CIARA         | FEM.               | S       | harissa is a confident and           | hardworking s | tudent with t | he potential t | o excel. Sh | arissa must b | e encouraged | to   | FORM TEACHER                             |         |
| 3  | 2           | CLARKE, THALIA       | FEM.               | re<br>K | main focused in order to a<br>Boothe | chieve her go | als.          |                |             |               |              |      | Sname is a confide<br>and hardworking    | nt      |
| 4  |             | ELLINGTON, JONIQUE   | FEM.               |         |                                      |               |               |                |             |               |              |      | potential to excel.<br>\$name must be    |         |
| 5  | ٩           | FORD, ALLIA          | FEM.               |         |                                      |               |               |                |             |               | 🔚 Sav        | e    | focused in order to<br>achieve \$her/his |         |
| 6  | 2           | FRANCIS, NATHANIA    | FEM,               |         | SUBJECT                              | PROG          | PROG          | EXAM           | FINAL       | COND          | COMM         | TE   | goals.<br>Steacher                       |         |
| 7  |             | GIBBS, KHADINE       | FEM.               | 1       | AGRICULTURE &                        | 17.2          | 11.8          | 45.6           | 74.6%       | G             | 6            | -    |                                          |         |
|    |             |                      | EEM                | 2       | BUSINESS BASICS                      | 16.4          | 16.8          | 46.8           | 80.0%       | VG            | 1            |      | \$name is a quiet,                       |         |
| °  | ٠           | GRAT, PHTLONIA       | F EIW.             | 3       | ENGLISH LANGUA                       | 11.3          | 15.2          | 40.6           | 67.1%       | E             | 2            |      | confident and co-<br>operative student w | /ho     |
| 9  | 9           | HAMILTON, ANNA-KAYLA | FEM.               | 4       | ENGLISH LITERAT                      | 12.4          | 12.9          | 45.6           | 70.9%       | VG            | 2            |      | has a positive                           | ic      |
| 10 | •           | HENDY MAKETON        | EEM                | 5       | GEOGRAPHY                            | 14.3          | 17.1          | 52.2           | 83.6%       | S             | 1            |      | work. With continue                      | ed      |
| 10 |             | TIENKI, MAKE130      | T LIVE             | 6       | HISTORY                              | 11.0          | 15.1          | 27.2           | 53.4%       | S             | 13           |      | dedication \$she/he                      | will    |
| 11 | 0           | JONES, MALIESULA     | FEM.               | 7       | HOME & FAMILY                        | 15.4          | 11.6          | 46.8           | 73.8%       | G             | 5            |      | reap success.                            |         |
| 12 |             |                      | EEM                | 8       | INDUSTRIAL TEC                       | 13.6          | 12.7          | 49.0           | 75.3%       | S             | 6Acti        | vate | e W\$teaches                             |         |
| 12 | 1           | LEE, AREELAH         | FEM.               | 9       | INFORMATION TE                       | 13.6          | 15.5          | 46.2           | 75.3%       | VG            | 2Go to       | Sett |                                          | s.      |

From this same window, you can select the "OTHER" tab and assign their houses as well as to ADD the student extra-curricular activates.

| 7.1                    |             | · 2018-2019 ·                                                                                   | CHRIS       | AS V                                                                                                    |                                                                                                    |
|------------------------|-------------|-------------------------------------------------------------------------------------------------|-------------|----------------------------------------------------------------------------------------------------|----------------------------------------------------------------------------------------------------|
|                        | PHOTO       | STUDENT'S NAME                                                                                  | GENDE       | Comments/Grades Profile 👔 Notes 🗈 Other                                                                                                    |                                                                                                    |
| 1                      | 2           | BARNETT, SHARISSA                                                                               | FEM         | House: Select a house] V O Add                                                                                                    |                                                                                                    |
| 2                      |             | BROWN, CIARA                                                                                    | FEM.        | EXTRA-CUR AVILA<br>GORETTI                                                                                                    |                                                                                                    |
| 3                      | 2           | CLARKE, THALIA                                                                                  | FEM.        | LOURDES                                                                                                    |                                                                                                    |
| 4                      | 2           | ELLINGTON, JONIQUE                                                                              | FEM.        | MERCEDES<br>ORLEANS                                                                                                    |                                                                                                    |
| 5                      | ٩           | FORD, ALLIA                                                                                     | FEM.        | PASCHAL                                                                                                    |                                                                                                    |
| 6                      | <b>2</b>    | FRANCIS, NATHANIA                                                                               | FEM.        |                                                                                                    |                                                                                                    |
|                        |             |                                                                                                 |             |                                                                                                    |                                                                                                    |
|                        | РНОТО       | STUDENT'S NAME                                                                                  | G           | 4DE 📓 Comments/Grades 📑 Profile 👔 Notes 🕼 Other                                                                                                    | East Panel 🔊                                                                                                    |
| 1                      | 2           | BARNETT, SHARISSA                                                                               | F           | House: [Select a house] - OAdd Delete                                                                                                    | Ve COMMENT                                                                                                    |
| 2                      | ٢           | BROWN, CIARA                                                                                    | F           | L EXTRA-CURRICULAR ACTIVITIES NOTATION                                                                                                    | FORM TEACHER                                                                                                    |
| 3                      | 2           | CLARKE, THALIA                                                                                  | F           |                                                                                                    | and hardworking<br>student with the                                                                                                    |
| 4                      |             | ELLINGTON, JONIQUE                                                                              | F           | I. ART CLUB                                                                                                    | potential to excel.<br>\$name must be                                                                                                    |
| 5                      | ٩           | FORD, ALLIA                                                                                     | F           | L AVIATION CLUB<br>BASKETBALL                                                                                                    | focused in order to<br>achieve Sher/his                                                                                                    |
|                        |             |                                                                                                 |             |                                                                                                    |                                                                                                    |
| 6                      | 2           | FRANCIS, NATHANIA                                                                               | F           | CADET                                                                                                    | goals.                                                                                                    |
| 6<br>7                 | 2<br>2      | FRANCIS, NATHANIA<br>GIBBS, KHADINE                                                             | F           | L CADET<br>CATHOLIC CLUSTER<br>L CHESS CLUB                                                                                                    | goals.<br>Steacher                                                                                                    |
| 6<br>7<br>8            | 2<br>2<br>2 | FRANCIS, NATHANIA<br>GIBBS, KHADINE<br>GRAY, PHYLONIA                                           | F           | L CADET<br>CATHOLIC CLUSTER<br>CHESS CLUB<br>L CLOTHING & TEXILES<br>CONVEXT                                                                           | goals.<br>Steacher<br>FORM TEACHER<br>Sname is a quiet,<br>confident and co-                                                                                                    |
| 6<br>7<br>8<br>9       | 2<br>2<br>2 | FRANCIS, NATHANIA<br>GIBBS, KHADINE<br>GRAY, PHYLONIA<br>HAMILTON, ANNA-KAYLA                   | F<br>F<br>F | CADET     CATHOLIC CLUSTER     CHESS CLUB     CLOTHING & TEXILES     CRICKET     DEBATING SOCIETY                                                      | goals.<br>Steacher<br>FORM TEACHER<br>Sname is a quiet,<br>confident a duco,<br>ops attractive nut who<br>are open stiller in the open of the open of the<br>area open of the open of the open of the open of the<br>area open of the open of the open of |
| 6<br>7<br>8<br>9<br>10 |             | FRANCIS, NATHANIA<br>GIBBS, KHADINE<br>GRAY, PHYLONIA<br>HAMILTON, ANNA-KAYLA<br>HENRY, MAKETSU | F<br>F<br>F | CADET CATHOLIC CLUSTER CATHOLIC CLUSTER CHESS CLUB CLOTHING & TEXILES CRICKET CRICKET DEBATING SOCIETY DEPUTY HEAD BOY DEPUTY HEAD BOY DEPUTY HEAD GIP | goals.<br>Steacher<br>FORM TEACHER<br>Sname is a quiet,<br>confident and co-<br>operative student who<br>has a positive<br>approach to Sher/his<br>work. With continued<br>hard work and                                                                                                    |

If or when you have finished working, please select your name at the top right hand corner and logout.

| SI. CATHERINE HIGH            | rofile |
|-------------------------------|--------|
| 🛣 Dashboard 🔷 Cashboard 💝 The | heme 🕨 |
| My Mark Book 2                | ogout  |